## Инструкция по работе с НОКО на сайте <u>www.bus.gov.ru</u>

## Для того, чтобы оценить учреждение, необходимо:

1. Зайти на сайт <u>www.bus.gov.ru</u>

2. Чтобы оставить отзыв необходимо иметь регистрацию на портале Госуслуг, и зайти на сайт под именем и паролем с сайта гос услуг (окно в правом верхнем углу сайта)

3. Выбрать в верхней части сайта ссылку «Результаты независимой оценки»

- 4. Пройдя по ссылке выбрать регион
- 5. В строке поиска набрать наименование организации
- 6. Выбрать вкладку «Оценить»
- 7. В появившемся окне заполнить форму (описать отзыв об организаци)
- 8. После выставления оценок по выбранным критериям необходимо ввести символы с картинки и выбрать кнопку «Оценить»
- 9. Заполнить форму

## Для того, чтобы оставить отзыв о качестве услуг, предоставляемых образовательными организациями, необходимо:

- 1. Зайти на сайт <u>www.bus.gov.ru</u>
- 2. Выбрать регион
- 3. В строке поиска набрать наименование организации
- 4. Выбрать вкладку «Оставить отзыв»
- 5. В случае появления окна «Политика безопасности», отметить пункт галочкой
- и выбрать «Оставить отзыв»
- 6. Заполнить форму